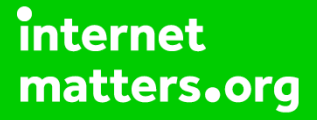

# Parental controls guide

### **Parental Controls information**

#### Type of guide

Broadband & mobile networks

#### **Features and Benefits**

Content Lock on EE helps to keep your children safe online by blocking 18-rated content. There are three settings Strict, Moderate and Off, by default, it is set to Moderate.

#### What specific content can I restrict?

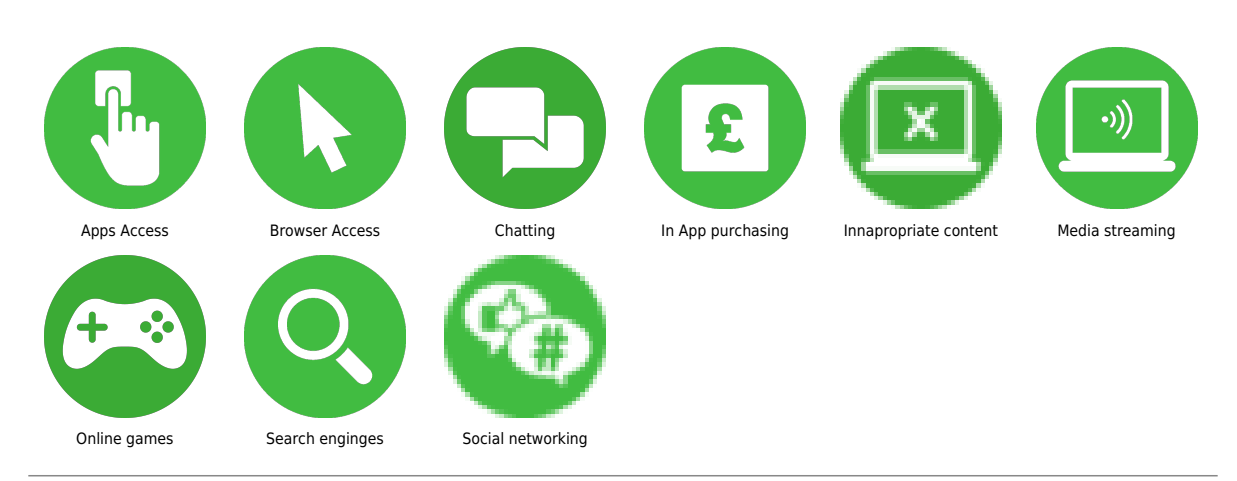

#### What do I need?

A credit card to verify you're over 18. An EE account (Email address and Password)

### Step by step guide

<sup>1</sup> Turn on Content Lock via text by simply texting 'Strict' or ' Moderate' to 879. Or call 1818 from your child's phone.

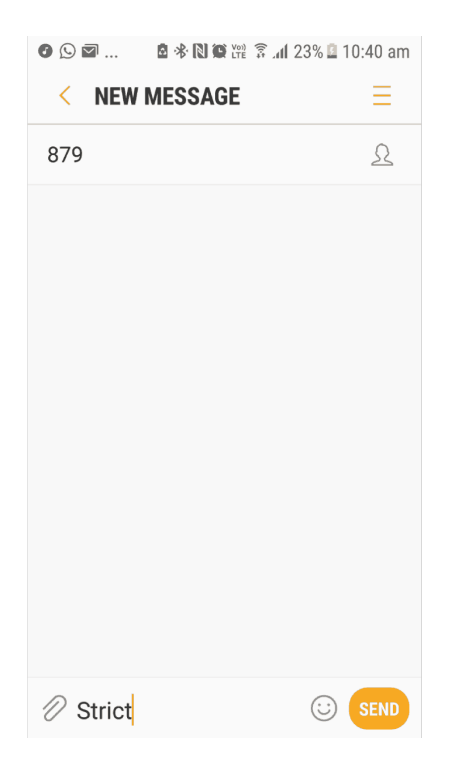

### Step by step guide

<sup>2</sup> Alternatively, you can go to My EE site or use My EE app to log into your child's account – if you haven't registered you can here

| 효 ≵ [2] 열 맩 중 ୷l 1% @ 9:41 an |  |  |  |  |  |  |  |
|-------------------------------|--|--|--|--|--|--|--|
|                               |  |  |  |  |  |  |  |
| LOG IN                        |  |  |  |  |  |  |  |
| to My EE                      |  |  |  |  |  |  |  |
| New to EE? Register now >     |  |  |  |  |  |  |  |
| Email address:                |  |  |  |  |  |  |  |
| example@mail.com              |  |  |  |  |  |  |  |
| Forgotten email address? >    |  |  |  |  |  |  |  |
| Password:                     |  |  |  |  |  |  |  |
| SHOW                          |  |  |  |  |  |  |  |
| Forgotten password? >         |  |  |  |  |  |  |  |

### Step by step guide

3

In the navigation panel click on 'My EE ' and ' My EE Mobile' and then 'Manage Device'.

|                      | . <b>11</b> 4% 🛙 9 | 9:52 am |              |                 | 8 N O M R R | 1 4% 🛙 9 | 9:53 am |              | ■ 8 8 10 10 11 12 11 12 1 12 11 12 11 11 | al 4% 🛙 9 | 9:53 am |
|----------------------|--------------------|---------|--------------|-----------------|-------------|----------|---------|--------------|----------------------------------------------------------------------------------------------------|-----------|---------|
| https://myaccount.e  | 8                  | :       | $\hat{\Box}$ | https://my      | account.e   | 8        | :       | $\hat{\Box}$ | ccount.ee.co.uk/mai                                                                                                    | 8         | :       |
| 8                    |                    | ×       | <            | Back to main    | menu        |          | ×       |              | My EE Mobile                                                                                                    |           | ×       |
|                      |                    | < 1     | M            | / EE            |             | - 1      | < 1     |              | Bills & payments                                                                                                    | . [       | < 1     |
| MyEE                 | <u> </u>           |         |              |                 |             |          |         |              | Current usage                                                                                                    |           |         |
| Shop                 | >                  |         |              | My EE           |             | >        |         |              | Plan & add-ons                                                                                                    |           |         |
| Help                 | >                  |         |              | My EE Mobile    |             | >        |         |              | llogrades                                                                                                    | - 1       |         |
| Why EE               | >                  | Hel     |              | My EE Home      | -           | >        | Hel     |              | opgroces                                                                                                    | - 1       | Hel     |
|                      |                    |         |              |                 |             | - 1      |         |              | Manage device                                                                                                    | - 1       |         |
| Switch to Business   | >                  |         |              | Log out as Ghis | laine       | - 1      | 1       | ,            | Account settings                                                                                                    | - 1       |         |
| R Store finder       | - 1                |         |              |                 |             | - 1      |         |              | Your profile                                                                                                    |           |         |
| (m) Coverage checker | - 1                |         |              |                 |             | - 1      |         |              | My EE Home                                                                                                    | - 1       |         |
| 🖉 Contact us         | - 1                |         |              |                 |             | - 1      |         |              |                                                                                                    | - 1       |         |
|                      |                    | You     |              |                 |             |          | You     |              | Log out                                                                                                    | . 1       | You     |

### Step by step guide

4

You'll see a page with your devices listed, select 'Manage your device' under the device you'd like to set the control.

|                                            | ∎ 2*                                                                    | N 🖸 🕬 🗟 📶                                                 | 3% 🖻 9:48         | am |  |  |  |  |  |
|--------------------------------------------|-------------------------------------------------------------------------|-----------------------------------------------------------|-------------------|----|--|--|--|--|--|
| $\hat{\Box}$                               | https://myaccount.e                                                     |                                                           |                   |    |  |  |  |  |  |
| Showing all <b>2</b> devices in your group |                                                                         |                                                           |                   |    |  |  |  |  |  |
| 5i<br>Ma<br>El<br>~                        | B0685<br>nage your device<br>E Extra - 2<br>100% Usage<br>International | Samsung<br>S7 edge<br>07950<br>OGB £5<br>Alert<br>Pass £2 | )<br>0.99<br>0.99 |    |  |  |  |  |  |
| SEE YOUR UPGRADE OPTIONS                   |                                                                         |                                                           |                   |    |  |  |  |  |  |
| Manage plan and add-ons >                  |                                                                         |                                                           |                   |    |  |  |  |  |  |
|                                            |                                                                         | Samsung<br>Tab A                                          | g Galaxy          |    |  |  |  |  |  |

### Step by step guide

5

On the 'Data content controls' page, select the 'Moderate' or 'Strict' option to set controls. The 'Strict' setting to block adult content, social media sites, and dating sites.

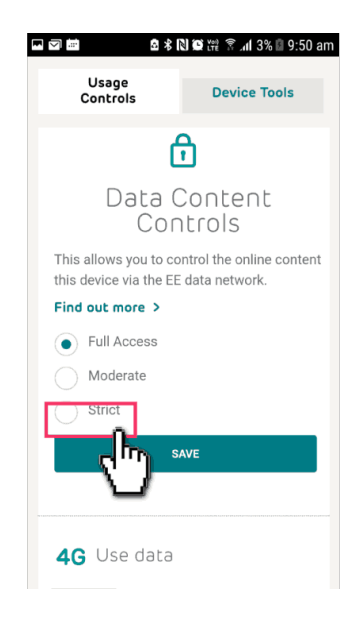